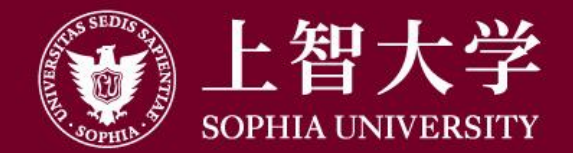

#### 叡智が世界をつなぐ

# Moodleの使い方(学生用)

2. コースに登録する

## Moodleの「コース」について

- Moodleには、各授業に対応したページが用意されており、
   これを「コース」と呼びます。
- 教員からMoodleを使って資料を見たり、課題を提出するよう 指示があった場合は、Moodleのコースに登録を行う必要が あります。
  - Loyolaで履修登録を行っても、Moodleコースの登録が
     自動的に行われるわけではありません。必ず自分で登録を
     行ってください。
  - すべての教員がMoodleのコースを開講しているわけでは ありません。

# ●コースの探し方:教員名から探す

## Moodleのトップページから、教員の名字のイニシャルをクリックし、 教員の名前を選択します。

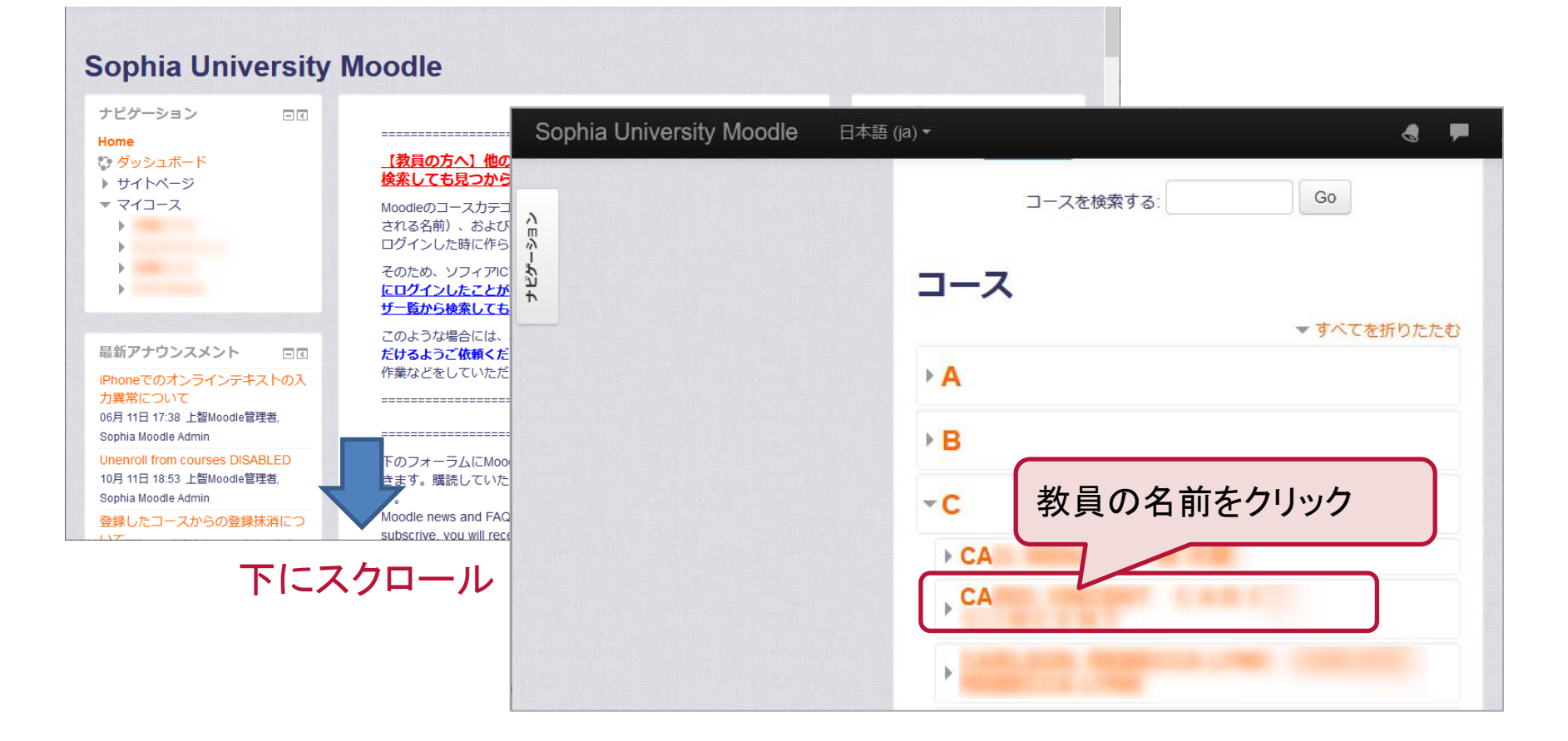

## ●コースの探し方:教員名から探す

教員の名前をクリックすると、その教員が開設しているコースの一覧が 表示されるので登録したいコースをクリックします。

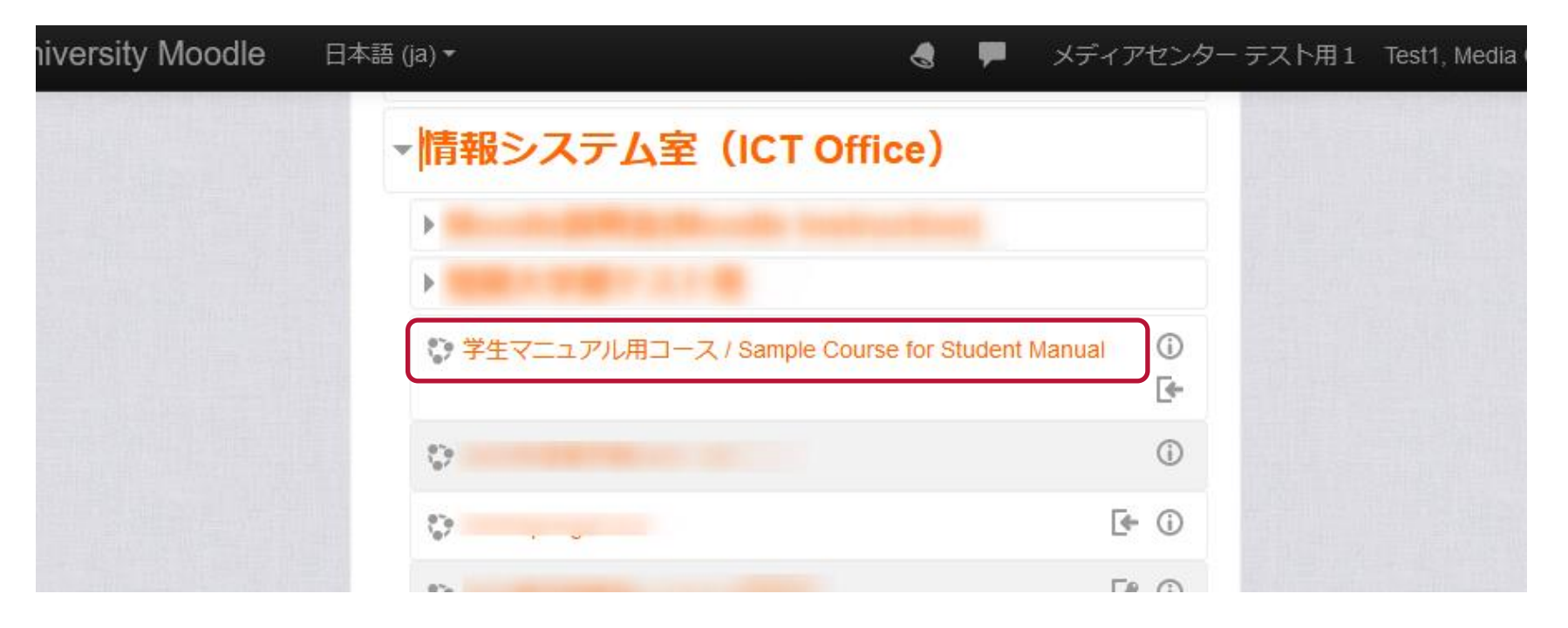

## ●コースの探し方:コース名から探す

コース名がわかっている場合は、コース名で検索することもできます。

| Sophia University Moodle | 日本語 (ja) ▼ | e 🗭         |
|--------------------------|------------|-------------|
|                          | コースを検索す    | 3: G0       |
| 2ù<br>†                  | コース        | ▼ すべてを折りたたわ |
|                          | ► A        |             |
|                          | ► B        |             |
|                          | - C        |             |
|                          | ► CA       |             |
|                          | , CA       |             |
|                          |            |             |

よく似た名前のコースが複数見つかる場合があります。
 検索で見つかったコースは、コース名、開講年度・学期、教員名をよく確認してください。

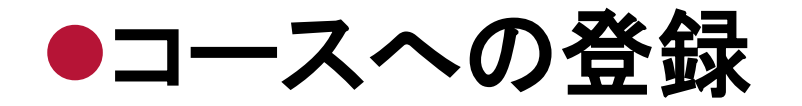

## コースをクリックすると登録画面が表示されます。 [私を登録する]をクリックします。

| Sophia University Moodle                                 | 日本語 (ja) ▼                                                                                 |
|----------------------------------------------------------|--------------------------------------------------------------------------------------------|
| 学生マニュアル用<br>Home ► コース ► 情報システム室                         | コース / Sample Course for Student Manual<br>CT Office) ト forstudent ト このコースに私を登録する ト 登録オプション |
| ナビゲーション 回て<br>Home<br>い ダッシュボード                          | 登録オプション                                                                                    |
| <ul> <li>▶ サイトページ</li> <li>▼ マイコース</li> <li>▶</li> </ul> | 学生マニュアル用コース / Sample Course for Student Manual<br>Moodle学生マニュアル用のコースです                     |
|                                                          | <ul> <li>● 自己登録 (学生)</li> <li>● 登録キーが必要な場合は<br/>教員の指示に従って入力してください。</li> </ul>              |
| ▼ コース<br>情報システム室(ICT<br>Office)                          | 登録キー                                                                                       |
| ><br>©                                                   | 私を登録する                                                                                     |

教員によっては、登録時のパスワード(登録キー)を設定している場合があります。
 登録キーは教員から指示を受けてください。情報システム室に問い合わせてもお答えできません。

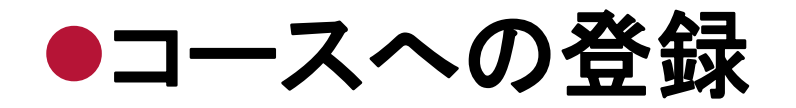

## 登録が完了すると、コースの内容が表示されます。 授業のための資料や、レポートなどの課題が掲載されています。

| Sophia University Moodle                                                                                                    | 日本語 (ja) <del>▼</del>                      | 🜏 🔎 メディアセンター テスト用1 Test1, Me |
|----------------------------------------------------------------------------------------------------|--------------------------------------------|------------------------------|
| 学生マニュアル用                                                                                                    | コース / Sample Cou                           | Irse for Student Manual      |
| Home トマイコース ト forstudent                                                                                                    |                                            |                              |
| ナビゲーション □<br>Home<br>ひ ダッシュボード<br>・サイトページ<br>マイコース<br>マイコース<br>・ forstudent<br>・ 参加者<br>受 バッジ<br>国 評定<br>トー般<br>トビック1<br>トビック2<br>トビック3 | 7日 アナウンスメント                                |                              |
|                                                                                                    | トピック 1<br>(注) 資料1<br>(注) 動画ファイル<br>(注) 課題1 |                              |

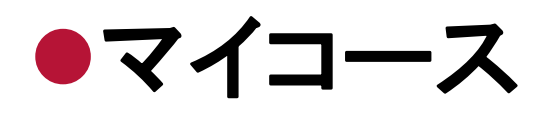

## 登録を行ったコースは「マイコース」の中に表示され、 次回からはそこからコースに入ることができます。

Sophia University Moodle 日本語 (ja) -

#### **Sophia University Moodle**

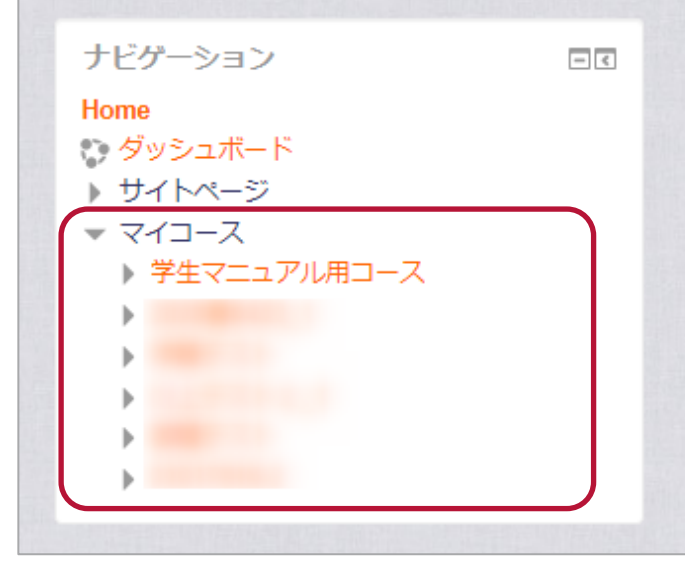

#### <u>【教員の方へ】他の教員のコースカテゴリがない、ユーザ検索しても見た ない場合について</u>

Moodleのコースカテゴリ(トップページでイニシャルの下に表示される名前)、ま ーザ情報は、その教員が初めてMoodleにログインした時に作られます。

そのため、ソフィアICTアカウントを持っていても、<u>まだMoodleにログインしたご</u> い教員は、カテゴリが表示されず、ユーザー覧から検索しても表示されません。

このような場合には、ご本人にMoodleへのログインを行っていただけるようご依頼い。ログインだけでよく、他に何か登録作業などをしていただく必要はありません

\_\_\_\_\_